### <u>entry</u>

Používateľský Manuál-Inteligentná Vložka

TUYA VERZIA BLE

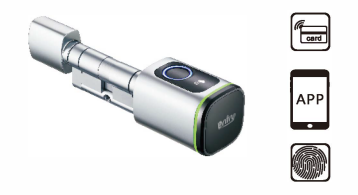

Verzia 1.0 Edícia D1

# Zabalené Príslušenstvo

Skontrolujte prosím balenie a príslušenstvo, keď dostanete položku do rúk.

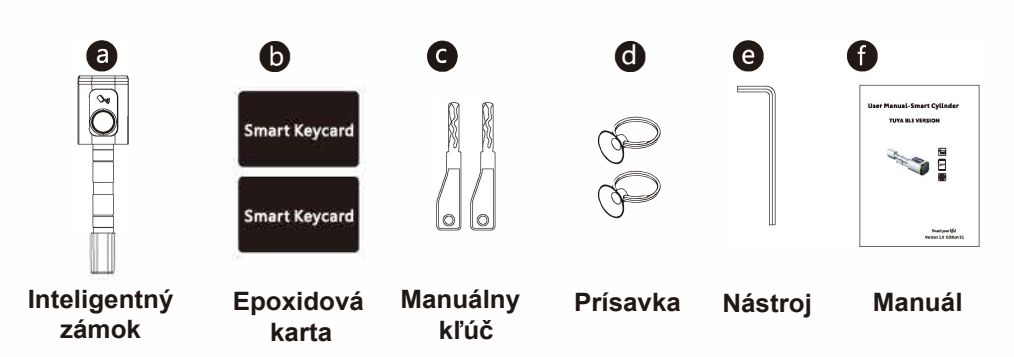

# 2 Špecifikácia Produktu

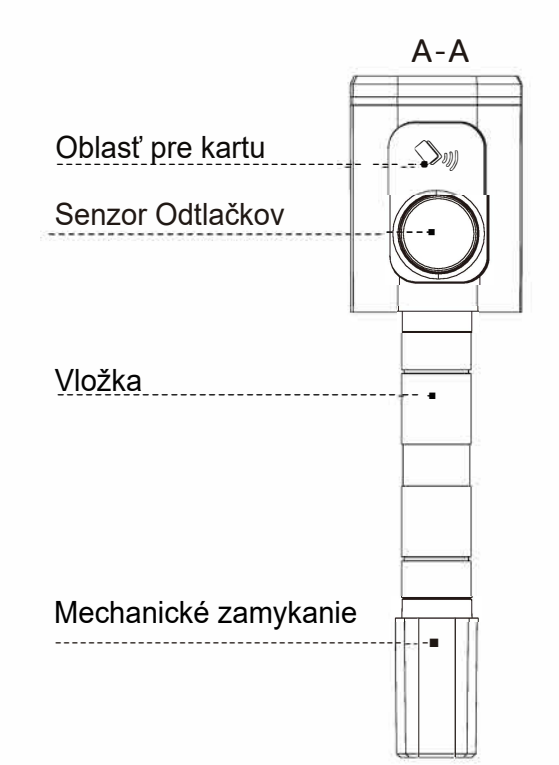

3 Zobrazenie čitateľa A-A Priblíženie Typ-C Port Manuálny Kľúč

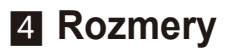

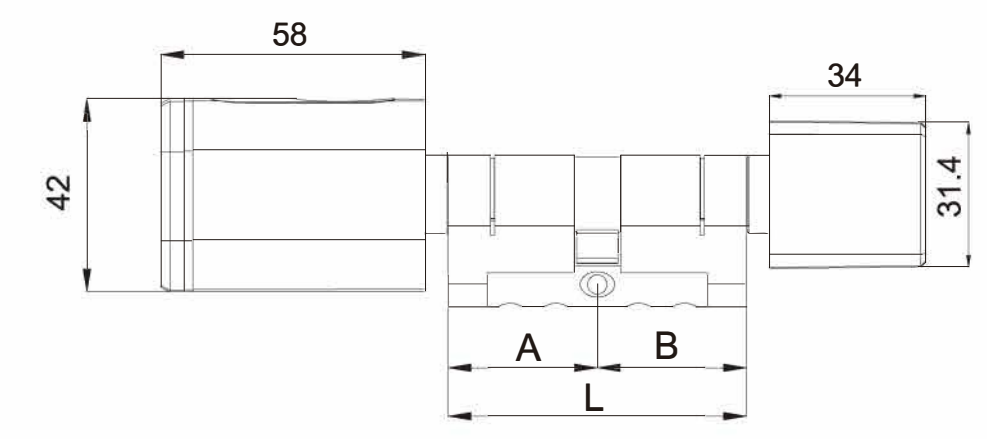

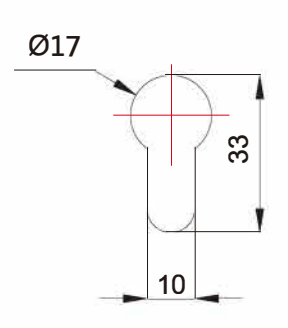

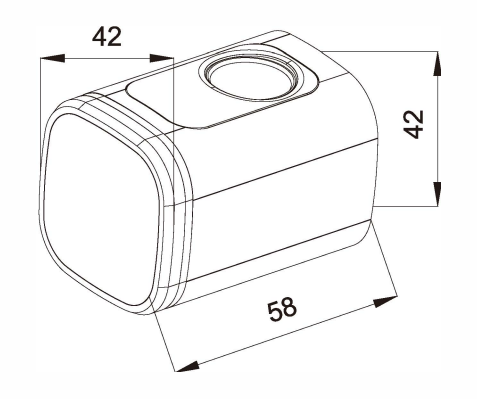

1

2

# Postup Inštalácie

5.1 Použite skrutkovač na odstránenie skrutky na pozícii mechanického zamykania, pozrite sa na obrázok nižšie (Obr.1):

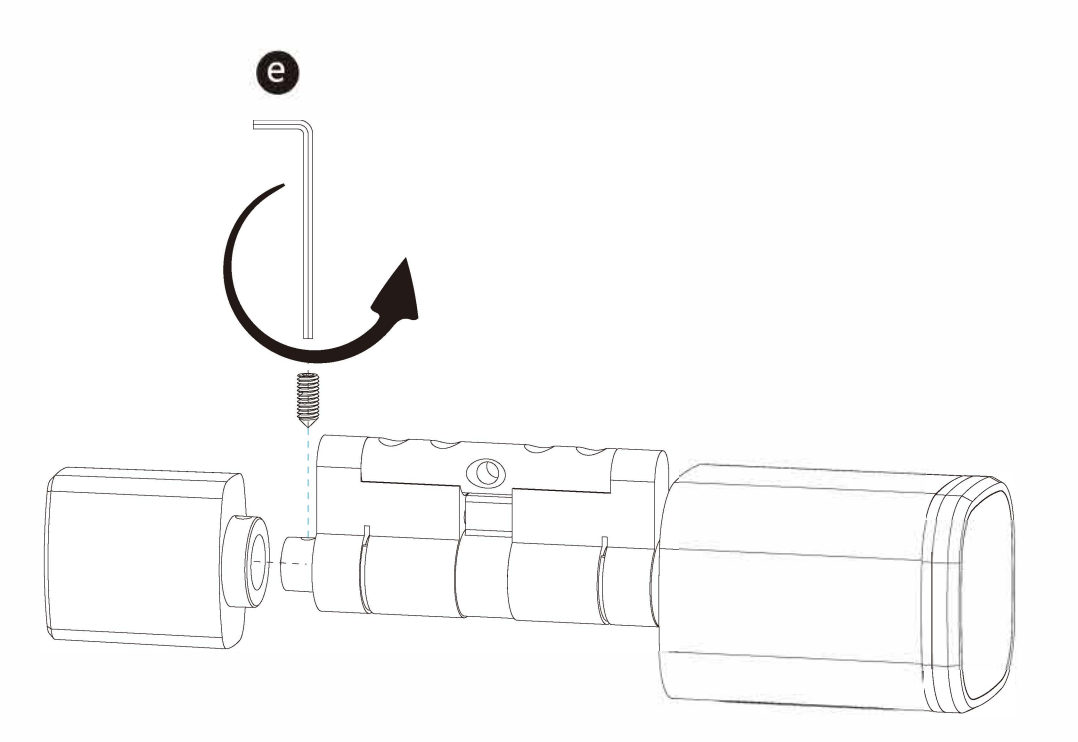

5.2 Vložte vložku do existujúceho zámku a upevnite ju dlhou skrutkou, pozrite sa na obrázok nižšie (Obr.2):

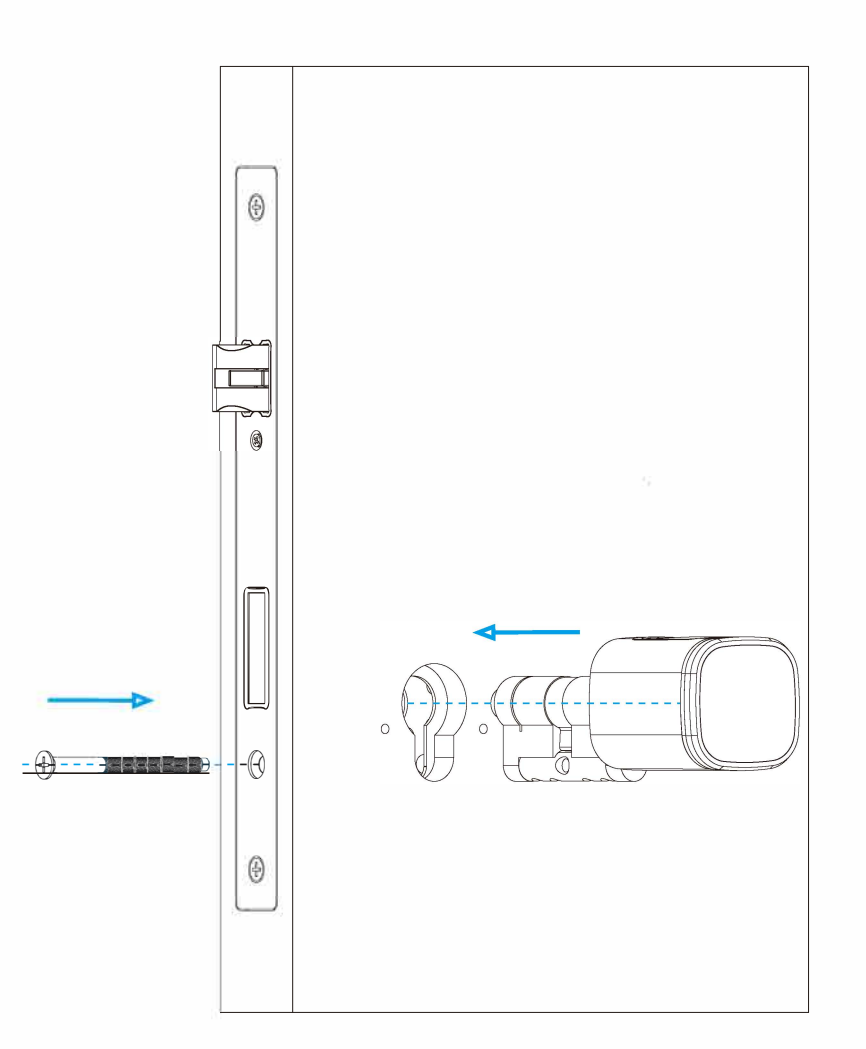

Obr.2

4

Obr.1

3

5.3 Použite skrutkovač na utiahnutie skrutky na pozícii mechanického zamykania, pozrite sa na obrázok nižšie (Obr.3):

> $( \Rightarrow )$ (13)  $(\mathbf{r})$ CR123A  $( \Rightarrow$ Obr.3 Obr.4

5.4 Odstráňte kryt čítačky pomocou magnetu alebo prísavky (zahrnuté v našom príslušenstve), nainštalujte batérie typu CR123A alkalické, pozrite sa na obrázok nižšie (Obr.4):

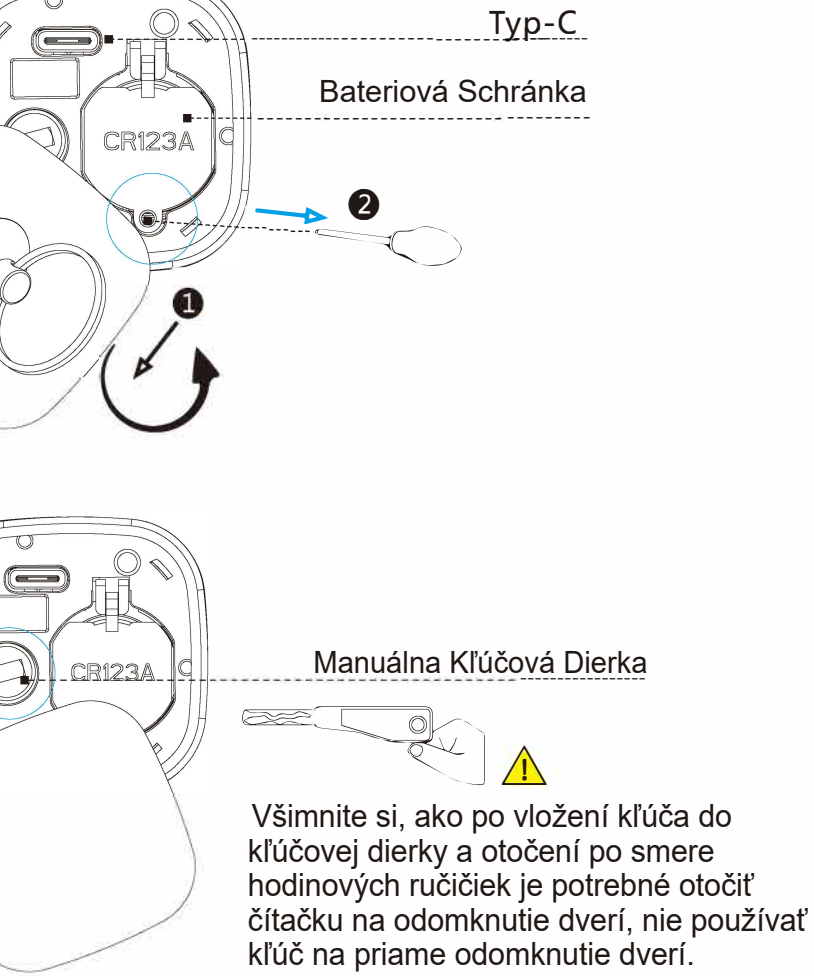

5.5. Prosím, otestujte svoj odtlačok prsta v továrenskom nastavení; akýkoľvek odtlačok prsta odomkne zámok dverí, pozrite sa na obrázok nižšie (Obr.5):

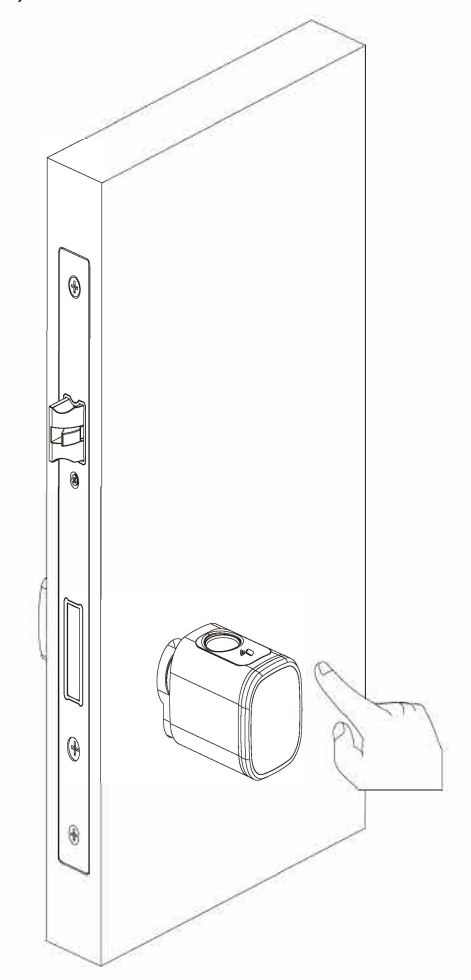

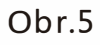

5.6 Po nakonfigurovaní zámku pomocou aplikácie Tuya Smart (pozri časť 6) prosím otestujte zámok s použitím karty.

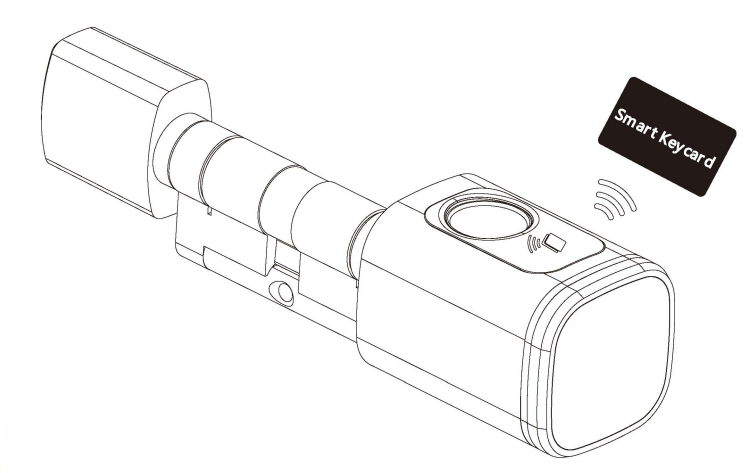

Všimnite si, že karta alebo odtlačok prsta môžu byť registrované len prostredníctvom aplikácie Tuya Smart, preto je dôležité nainštalovať túto aplikáciu do vášho mobilného telefónu pred začatím každodenného používania.

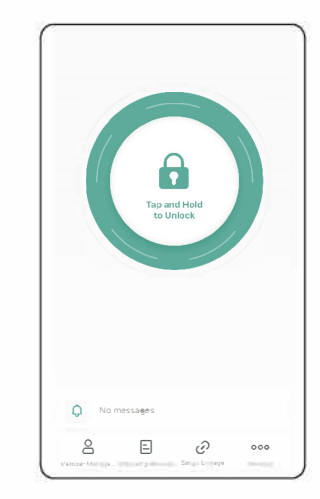

## 6. Nastavenia Aplikácie Tuya

Stiahnite si aplikáciu Tuya Smart alebo Smart Life v Apple Store alebo Google Play. Môžete tiež naskenovať QR kód nižšie a aplikáciu stiahnuť priamo.

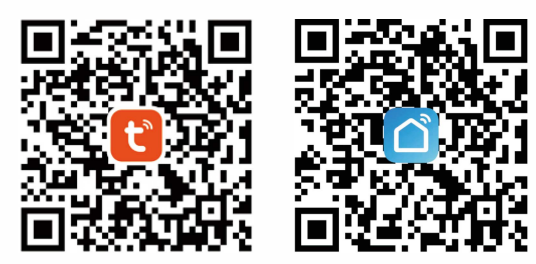

6.1 Prosím, zaregistrujte si účet pomocou vášho e-mailu alebo mobilného čísla.

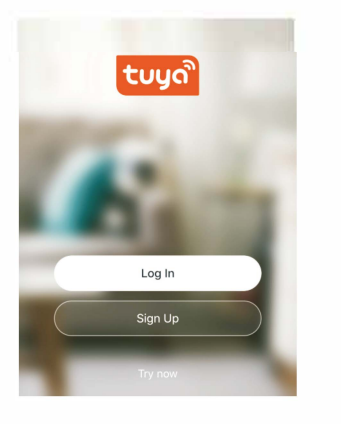

6.1.1 Registrácia

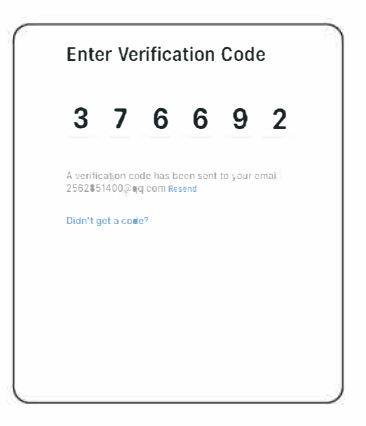

6.1.3 Zadajte kód, ktorý bol poslaný na Váš mail alebo mobil

| Register     |                                 |
|--------------|---------------------------------|
| Brazil       |                                 |
| test@abcd.co | m                               |
| Get          | Verification Code               |
| I Agree Use  | er Agreement and Privacy Policy |
| 0            | <b>o o</b>                      |

6.1.2 Zadajte mobil alebo email a získajte verifikačný kód

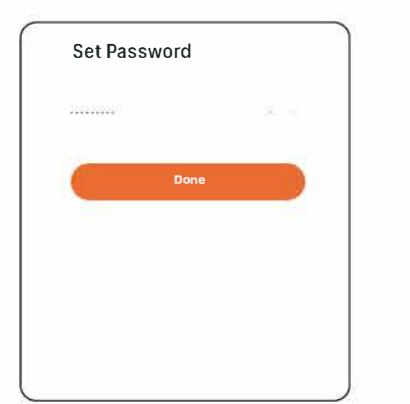

6.1.4 Nastavte si meno a heslo

# 6.2 Inteligentná Konfigurácia

Spustite aplikáciu Tuya Smart a kliknite na 'Add Device/Pridať zariadenie' v pravom hornom rohu pre automatické skenovanie:

| My Home                       | 0               | 6                        | Add                          | Device               | 8)                  | 0                           | Done |
|-------------------------------|-----------------|--------------------------|------------------------------|----------------------|---------------------|-----------------------------|------|
| The same                      | C Add Device    | Searchin                 | g for nearby de              | vices. Make sure y   | our device          | Added.                      |      |
| Enjoy a cozy life             | Create Scene    |                          | end particular international |                      | _                   | Smart Cylinder 🗾            |      |
| indicators and                | 1000            | Discoveri                | ng devices.                  |                      | Add                 | Device adalect successfully |      |
| All Devices Maste             | r Beetroom      | 7.                       |                              |                      | _                   | Manie Bernard Hang Street   |      |
| All Devices Maste             | A BENTOONT EINT |                          |                              |                      |                     |                             |      |
| Smart Cylin                   | der             |                          | Add N                        | lanually             |                     |                             |      |
|                               |                 | Electrical               |                              | Summi                |                     |                             |      |
| E Cylinder                    |                 | 5.5445500                | 4                            | 4.4                  | 1945                |                             |      |
| e cynider                     | . #             | Taxaa III                | 19:44<br>(9:2:446-19)        | Smallett<br>(Wis-Pig | Şockul<br>(Zigose)  |                             |      |
| ·                             |                 | h in spin                | 52                           | 12                   | 52                  |                             |      |
| <ul> <li>Smart BLE</li> </ul> | Lock 2          | Small Home<br>Appliances | Sixted<br>(BLC)              | tocset<br>(NB+eT)    | Stochart<br>(other) |                             |      |
|                               |                 | Kitchen<br>Appliances    |                              | Faire 11-10          |                     |                             |      |
| Key Box                       | 4               | Exercise<br>& licalth    | 1.92                         | - 62                 | - 22                |                             |      |
| . D                           | a a             | Camana                   | PourrBritz                   | ≥oor Step            | Pound Same          |                             |      |
| Kro                           | k 1             |                          | Kr                           | ok 2                 |                     | Krok 3                      |      |
| Pridať za                     | riadenie        | Akt                      | ivui                         | te zár               | nok                 | Hotovo                      |      |
|                               |                 | а                        | klik                         | nite r               | าล                  |                             |      |
|                               |                 | '/                       | VPP/                         | Prida                | t''                 |                             |      |
|                               |                 |                          | 1 G G /                      |                      | <b>C</b>            |                             |      |

## 6.3 Popis Funkcie

Na rozhraní aplikácie Tuya Smart môžete vidieť funkcie pre inteligentné zámky, ako sú členovia, záznamy o odomykaní, nastavenia a ďalšie.

| Tap and Hold<br>to Unlock |  |  |
|---------------------------|--|--|
|                           |  |  |
|                           |  |  |

| Settings  Smart Linkage  Remeite Unlucking  automatik lock someti | 11:16 4               | # <b>*</b> # |
|-------------------------------------------------------------------|-----------------------|--------------|
| Remaile Unlocking                                                 | < Settings            |              |
| Smart Linkage<br>Remote Unlocking                                 | <b>n</b> .            |              |
| Smart Linkage Remote Unlocking                                    | and the second second |              |
| Remote Unlocking                                                  | Smart Linkage         |              |
| automatic lock switch                                             | Remote Unlocking      | C            |
|                                                                   | automatic lock switch |              |
|                                                                   |                       |              |
|                                                                   |                       |              |
|                                                                   |                       |              |
|                                                                   |                       |              |
|                                                                   |                       |              |
|                                                                   |                       |              |

## 6.4 Pridanie Odtlačku Používateľa

V nastaveniach aplikácie Tuya Smart môžete kliknúť na správu odtlačkov prstov a pridať odtlačok prsta.

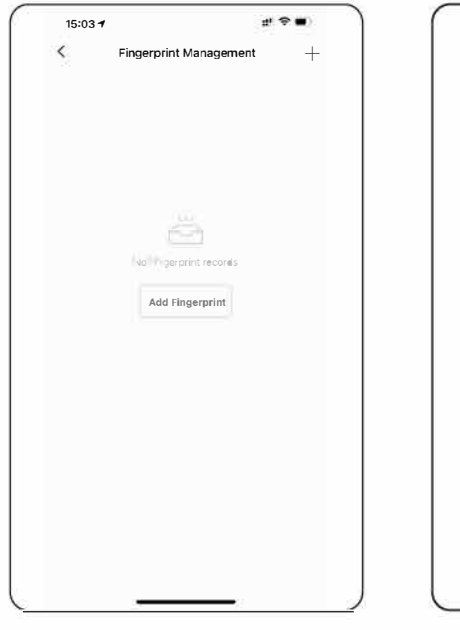

Krok 1: K1iknite na 'Add Fingerprint/ Pridanie Odt1ačku'

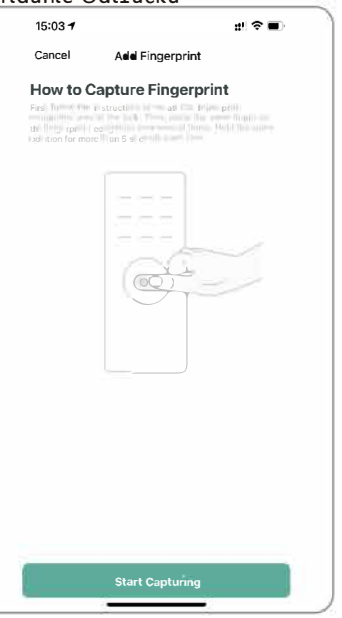

Krok3: Začnite snímať

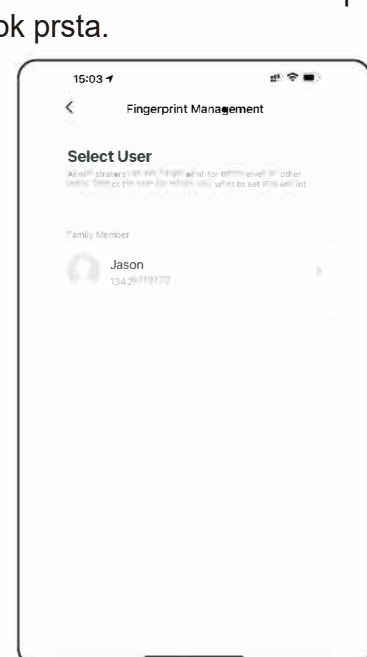

Krok 2: Vyberte 'User/Používateľa'

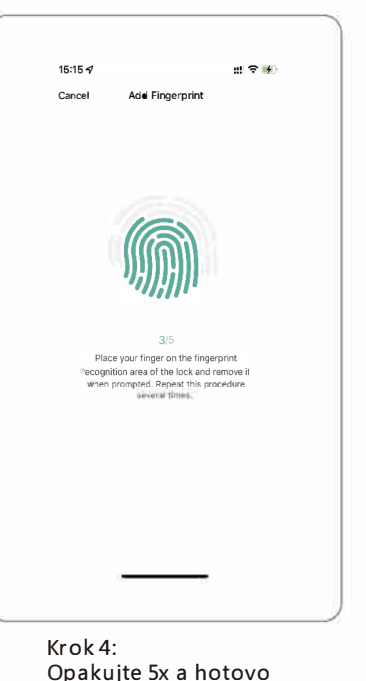

## 6.5 Pridanie Karty Používateľa

V nastaveniach aplikácie Tuya Smart môžete kliknúť na správu kariet a pridať kartu.

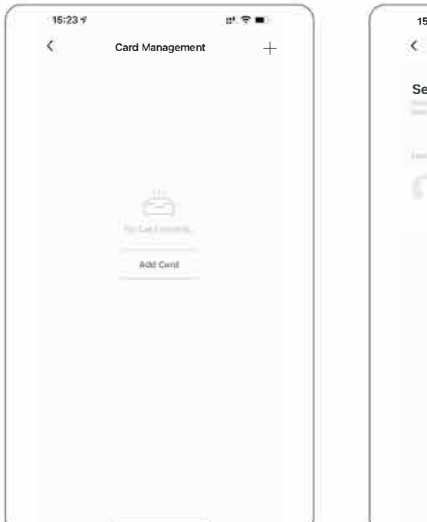

| 15:25 🕈 |            | 1 († <b>1</b>        |
|---------|------------|----------------------|
| <       | Card Manag | ement                |
| Select  | User       |                      |
|         | a ti       | t elve⇒er<br>∎e et ( |
|         |            |                      |
| 0;      | Jason      |                      |
|         |            |                      |
|         |            |                      |
|         |            |                      |
|         |            |                      |
|         |            |                      |
|         |            |                      |
|         |            |                      |
|         |            |                      |
|         |            |                      |
|         |            | _                    |

| Cancel              | Add Card                                                                                                    |  |
|---------------------|----------------------------------------------------------------------------------------------------|--|
| How to Ca           | apture Card                                                                                                    |  |
| Photo Income in the | and the second second s |  |
|                     | Contractory advances of                                                                                                    |  |
|                     |                                                                                                    |  |
|                     |                                                                                                    |  |
|                     |                                                                                                    |  |
|                     | - COL                                                                                                    |  |
|                     |                                                                                                    |  |
|                     | Ser 1                                                                                                    |  |
|                     |                                                                                                    |  |
|                     |                                                                                                    |  |
|                     |                                                                                                    |  |
|                     |                                                                                                    |  |
|                     |                                                                                                    |  |
|                     |                                                                                                    |  |
|                     |                                                                                                    |  |
|                     |                                                                                                    |  |
|                     |                                                                                                    |  |
|                     |                                                                                                    |  |
|                     |                                                                                                    |  |

Step 1: K1iknite na 'Add Card/ Pridať Kartu'

Krok 2: Vyberte 'User/Používateľa'

Krok3: K1iknite na 'Card/Kartu' a začnite na indukčnej ob1asti zámku

### 6.7 Inteligentné Prepojenie a Nastavenia

V nastaveniach môžete kliknúť na inteligentné prepojenie pre viac scén a ďalšie možnosti podľa podmienok používania.

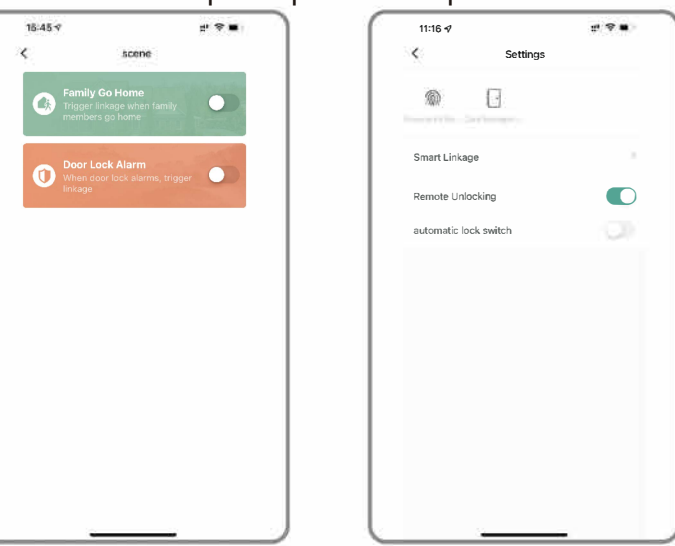

9

## 6.8 Režim Priechodu

V nastaveniach aplikácie Tuya Smart môžete zaškrtnúť 'automatick lock switch/ automatické zamykanie'. V tomto nastavení bude zámok vždy otvorený, a môžete stlačiť akýkoľvek platný odtlačok prsta na zrušenie tohto režimu priechodu.

| gerprint Ma Card Manage |   |
|-------------------------|---|
| Smart Linkage           | 3 |
| Remote Unlocking        |   |
| automatic lock switch   |   |
|                         |   |
|                         |   |
|                         |   |

#### 7. Resetovanie zámku

V nastaveniach aplikácie Tuya Smart môžete kliknúť na 'Remove Device/ Odstrániť zariadenie', aby ste resetovali zámok na továrenské nastavenia. Po resetovaní bude možné odomknúť zámok akýmkoľvek odtlačkom prsta.

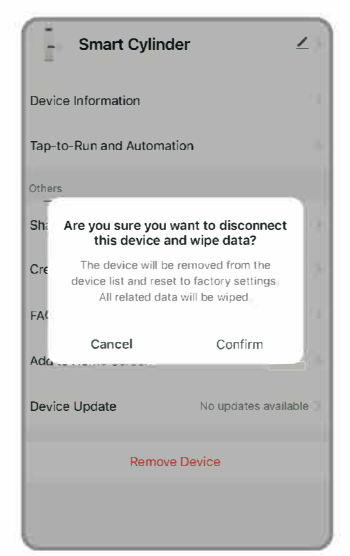

## 8. Obchodné a Servisné Podmienky

- Pred použitím si prosím dôkladne prečítajte manuál!
- Obmedzená 1-ročná záruka na elektronické súčiastky, obmedzená doživotná záruka na mechanické a povrchové spracovanie
- Tento produkt D1 prichádza s 1-ročnou obmedzenou zárukou na elektronické súčiastky a obmedzenou doživotnou zárukou na mechanické a povrchové spracovanie proti defektom v materiáloch a spracovaní pri normálnom používaní pre pôvodného rezidenčného používateľa. Dôkaz o kúpe a vlastníctve je potrebný na účinnosť záruky.
- Ak máte akúkoľvek chybu alebo otázky v našom manuáli alebo obchodných podmienkach, prosím, neváhajte nás kontaktovať.
- Za nesprávnu obsluhu alebo inštaláciu používateľa nenesieme zodpovednosť.
- Za škody spôsobené ľudským faktorom alebo nevyhnutnými dôvodmi nezodpovedáme za straty alebo bezplatnú údržbu; prosím, skontrolujte naše podmienky popredajného servisu.
- Nerozoberajte zámok, ak nie ste technik; ak je to potrebné, vykonávajte operácie pod vedením technika.
- Poznámka: Môže dôjsť k drobným rozdielom medzi obrázkami produktu a skutočným produktom; prosím, riaďte sa naším skutočným produktom.